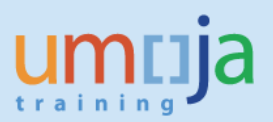

# **Table of Contents**

| Overview                                                      | 2  |
|---------------------------------------------------------------|----|
| Objectives                                                    | 2  |
| Enterprise Roles                                              | 2  |
| Procedure                                                     | 3  |
| A. Navigation                                                 | 3  |
| B. Creating a schedule for a report                           | 4  |
| C. Creating a schedule for a report with a pre-defined period | 11 |
| D. Editing a schedule for a report                            | 13 |
| E. Deleting a schedule for a report                           | 14 |
|                                                               |    |

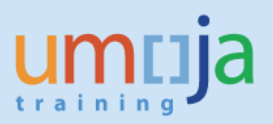

## **Overview**

This job aid documents the instructions on how to schedule standard pre-formatted Web Intelligence reports on Travel Management in the Umoja Business Intelligence (BI) application. It is intended for users who already have access to the public Travel Management folder in Umoja BI.

BI users can run standard pre-formatted reports in the application. The user can run those reports, export and save them in Excel, PDF, CSV or text formats and print them. When the user runs the report, the system generates the report from the latest available data set loaded in to SAP HANA from the Umoja transactional system. Data is refreshed in BI every 24 hours from ECC. Reports will display a time stamp indicating the date and time the data was last refreshed underneath the report title.

## **Objectives**

This job aid will provide the step-by-step procedure on scheduling a BI Travel report based on a userdefined set of parameters using the Umoja BI Web Intelligence application. Please be aware that there are BI Travel reports that require a date range to be specified in the prompts and those that do not. For a report that contains mandatory date fields, a separate version for scheduling purposes is made available for a pre-defined period so users do not have to identify the dates. As of the last modified date of this document, published reports that can be scheduled are the following:

- Trips Pending Cancellation
- Trips with missing Expense Reports
- Travel Cost Recovery (can only be scheduled monthly)

If there are any changes to the existing published reports, users might have to delete the schedule of report saved in their local Favorites Folder and create a new one. It is strongly recommended that users check the Travel Job Aids page (https://www.unumoja.net/display/public/Travel+Job+Aids) regularly for updates to this document.

Please note that standard BI report functionalities, such as meaning of the icons in the tool bar, saving reports in Excel or PDF, printing reports, etc. are described in detail in the BI training courses and are therefore not fully reflected in this job aid.

#### **Enterprise Roles**

BI Travel Basic User (BI.35) BI Travel Analytical User (BI.34) BI Power User (BI.33)

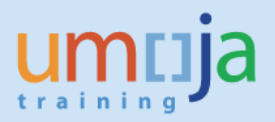

# Procedure

## A. Navigation

- 1. Log in to Citrix: <u>https://login.umoja.un.org/Citrix/SAPVA/site/default.aspx</u>
- 2. Go to the icon called "Umoja Production".

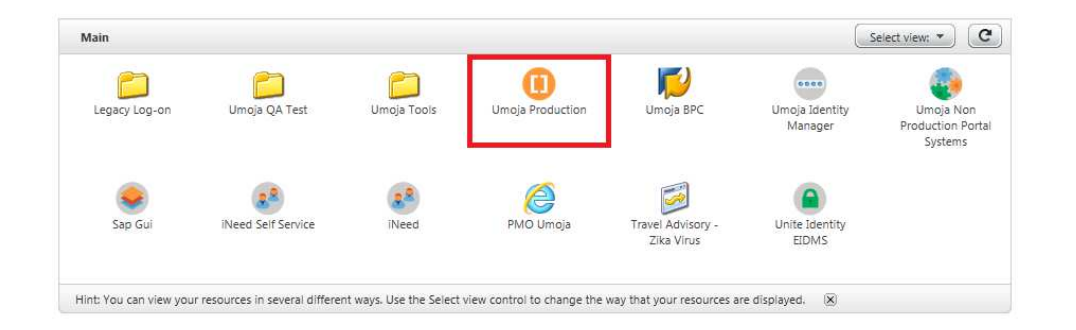

3. Click on the BI Portal.

| Umoja Production |     |              |           |
|------------------|-----|--------------|-----------|
|                  |     |              |           |
|                  |     |              |           |
|                  |     |              |           |
|                  | ECC | Umoja Portal | BI Portal |
|                  |     | L            |           |
|                  |     |              |           |
|                  |     |              |           |

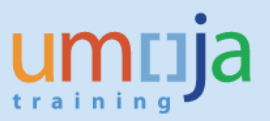

4. Navigate to the "Travel Management" folder located within Public Folders/Umoja BI and double click to open the folder.

| My Documents                |   | Title 🔺                                                    | Туре             |
|-----------------------------|---|------------------------------------------------------------|------------------|
| Folders                     | - | Advance Purchase Policy Compliance Report v2               | Web Intelligence |
| Public Folders              | ÷ | HR Partner Productivity Report                             | Web Intelligence |
| 🖃 🛄 Umoja BI                | - | TPO Productivity Report                                    | Web Intelligence |
| 🛨 📁 Finance                 | - | Travel Air Rail Ticket Volume (under testing - do not use) | Web Intelligence |
| 🛨 💼 Grants Management       | - | Travel Cost Recovery                                       | Web Intelligence |
| 🔲 Organizational Management | - | Travel Request Volumes Report                              | Web Intelligence |
|                             | - | Trip History Report                                        | Web Intelligence |
| Personnel Administration    | - | Trips Pending Cancellation                                 | Web Intelligence |
| Project Systems             | - | Trips with missing Expense Reports                         | Web Intelligence |
| Real Estate                 | - | TSA Productivity Report                                    | Web Intelligence |
| 🚞 Sales and Distribution    |   |                                                            |                  |
| 🕀 💼 Service Desk            | 3 |                                                            |                  |
| 🐑 🛅 Shared Analysis         |   |                                                            |                  |
| 🐨 💼 Source To Acquire       |   |                                                            |                  |
| 🎾 Travel Management         |   |                                                            |                  |
| 🝽 🛄 Umoja Metrics           |   |                                                            |                  |
| ····· 🛅 Workflow            |   |                                                            |                  |
| 🗄 🛅 Umoja BI Incoming       |   |                                                            |                  |

## B. Creating a schedule for a report

1. Select report title and double-click to open the report. In this example, the report called "Trips Pending Cancellation" is selected.

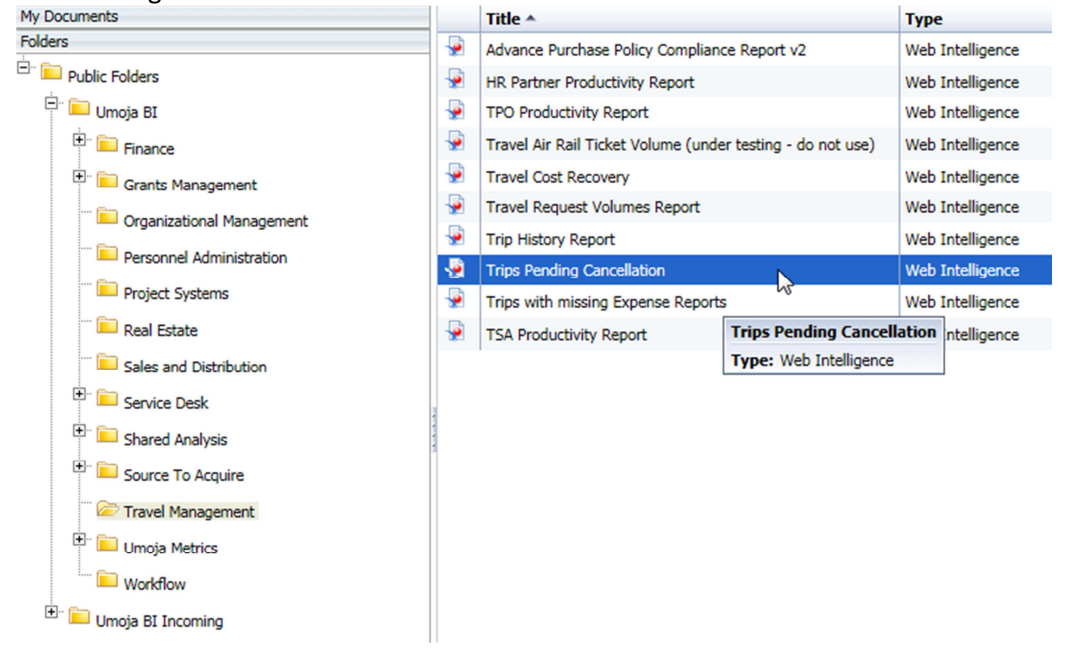

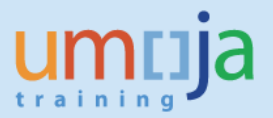

- Job Aid
- 2. After entering values for the prompts, click "OK", and the report will run. Depending on the extent of report filtering selected in the Prompts and Umoja system performance, the report may take some time to compile. In this example, data was extracted to view trip processed by Travel Processing Office, "UNHQ New York".

| <ul> <li>Index</li> <li>Trip Request Number</li> <li>Trip Type - Exp / Req</li> <li>Trip Start Date/Start Date</li> <li>Trip End Date/End Date</li> <li>UNHQ NEW YORK</li> <li>UNICRI TURIN</li> <li>Index</li> <li>Travel Category</li> <li>Employee Org Unit</li> <li>Select Travel Processing Office (TPO) UNHQ NEW YORK</li> <li>Cost Center</li> <li>Funds Center</li> <li>Funds Center</li> <li>Index</li> </ul> |
|----------------------------------------------------------------------------------------------------|
|----------------------------------------------------------------------------------------------------|

3. When the report is finished running, click "Save As".

| Home<br>Web | Documents Trips Pending<br>Intelligence • • • • • • • • • • • • • • • • • • • | Cancell P +<br>Save As<br>Save As | All values) Budget<br>Trips Pene<br>United Nations / Un<br>Last Refreshed: 22 | Period (All values) Track<br>ding Cancellat<br>Meg BI / Report: Trips Pen<br>Mey 2017 18:29 UTC | Drill • P Filter Bar F Freeze • @ Outline weler Type (All values) • Travel Reg.# (All values) • 1 ion ing Cancellation | ravel Type (Description) (All values) 🔽 |                   | Reading            | • Design • 🕜 |
|-------------|-------------------------------------------------------------------------------|-----------------------------------|-------------------------------------------------------------------------------|-------------------------------------------------------------------------------------------------|----------------------------------------------------------------------------------------------------|-----------------------------------------|-------------------|--------------------|--------------|
|             |                                                                               | Index No.                         | First Name                                                                    | Last Name                                                                                       | Employee Org Unit                                                                                                    | Business Area                           | Travel Req.#      | Travel Category    | Travel T     |
|             |                                                                               | 00017523                          | AUDREY                                                                        | AUBOU                                                                                           | DGACM DD FTS                                                                                                    | United Nations Headquarters             | 0000316965        | Entitlement Travel | EN- 1. H     |
|             |                                                                               | 00216995                          | MD ALTAF                                                                      | ALI                                                                                             | DPKO PETD ITS                                                                                                    | United Nations Headquarters             | 0000319992        | HR Travel          | HR- 03. /    |
|             |                                                                               | 00452809                          | MILENA                                                                        | STEPANOVIC                                                                                      | DPKO PETD ITS CPTT                                                                                                    | UNLB                                    | 0000304143        | Official Travel    | OT- 02. 1    |
|             |                                                                               | 00534483                          | NTAGAHORAHO                                                                   | BURIHABWA                                                                                       | DESA CDO HRM JPOP JPP NEWYORK                                                                                          | United Nations Headquarters             | 0000321417        | Official Travel    | OT- 01. (    |
|             |                                                                               | 00760495                          | HALIMA HODHAN                                                                 | ISMAEL                                                                                          | DPKO OCOS PSC                                                                                                    | United Nations Headquarters             | 0000316695        | HR Travel          | HR- 09. \$   |
|             |                                                                               | 00819414                          | RUBY                                                                          | SANTIAGO                                                                                        | OLA EO                                                                                                    | United Nations Headquarters             | 0000314430        | Entitlement Travel | EN- 1. H     |
|             |                                                                               | 10066672                          | DAVID JONATHAN                                                                | VENNETT                                                                                         | UNOP PAOS                                                                                                    | United Nations Headquarters             | 0000316933        | Official Travel    | OT- 01. (    |
|             |                                                                               |                                   |                                                                               |                                                                                                 |                                                                                                    |                                         | Count of Trips: 7 |                    |              |
|             |                                                                               | <                                 |                                                                               |                                                                                                 |                                                                                                    |                                         |                   |                    | *            |
|             | < >                                                                           | Report 1                          |                                                                               |                                                                                                 |                                                                                                    |                                         |                   |                    |              |

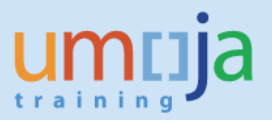

4. Select "Favorites Folder", re-name the report as you see fit and click "Save". You may create a new folder for all your scheduled reports if you wish.

| ave As             |                   |                                                             | 1                       |
|--------------------|-------------------|-------------------------------------------------------------|-------------------------|
|                    |                   |                                                             | X 📸 😂   H K 1 of 2+ ▶ ▶ |
| + Favorites Folder |                   | Advances                                                    | Last Run Time 😡         |
|                    | 8                 | Agent per trip                                              |                         |
|                    |                   | Agent per trip -WF HANA<br>Agent per trip -WF HANA autosave | _                       |
|                    |                   | Agent per trip autosave                                     |                         |
|                    |                   | Agent per trip view                                         |                         |
| Public Folders     |                   | Air travel activities                                       | >                       |
| File Name:         | Pending Cancellat | ion_scheduled                                               |                         |
| Save As Type: Web  | Intelligence      |                                                             | ~                       |
| (>>                |                   |                                                             |                         |
|                    |                   |                                                             | Save Cancel             |
|                    |                   |                                                             |                         |

5. Click on the "Documents" tab and find the report you saved to your "Favorites Folder". Right click on the report title and select "Schedule".

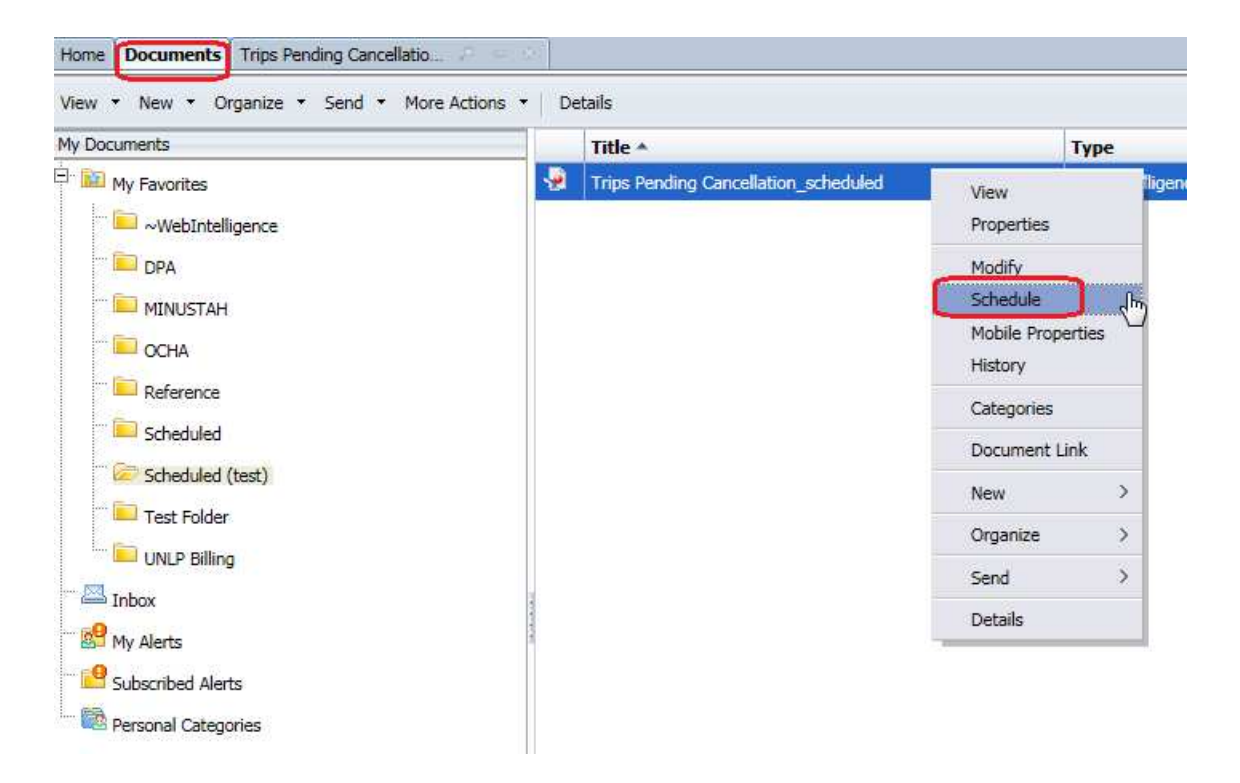

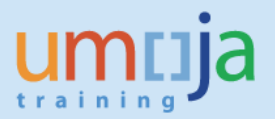

6. Click "Recurrence" to set the frequency or how often you would like the system to run the report. In the Recurrence panel, click the down pointing arrowhead at the "Run object" field and select one of the options.

| Schedule – Trips Pending Cancellat                                                                                                    | tion_scheduled                                        |
|----------------------------------------------------------------------------------------------------|-------------------------------------------------------|
| <ul> <li>Schedule         Instance Title         Recurrence         Prompts         Formats         Caching         Events         Scheduling Server Group         Destinations         </li> </ul> | Recurrence<br>Run object: Now<br>Object will run now. |

7. Specific scheduling criteria for the recurrence option will be displayed. In this example, "Daily" is selected from the drop-down menu.

| Schedule – Trips Pending Cancellation                                                                                                    | n_scheduled                                                                                                    |
|----------------------------------------------------------------------------------------------------|----------------------------------------------------------------------------------------------------|
| <ul> <li>Schedule         Instance Title         Recurrence         Prompts         Formats         Caching         Events         Scheduling Server Group         Destinations</li></ul> | Recurrence<br>Run object:<br>Object will r<br>Once<br>Hourly<br>Daily<br>Weekly<br>Wonthly<br>Nth Day of Month<br>1st Monday of Month<br>Last Day of Month<br>X Day of Nth Week of the Month<br>Calendar |

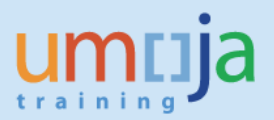

8. The "Start Date/Time" and "End Date/Time prompts specify the effective date and time range for this schedule. The default values make the schedule effective immediately and for a ten year period. If you wish to change the default values, click the down pointing arrowhead to display the options for time and the calendar icon to enter the dates. Please note that the instance time displayed will be the time in Valencia, Spain where the server is based. Users can select the local time in their duty station by adding or subtracting hours depending on their time zone.

| Schedule                | Recurrence                                |     |     |     |      |     |     |    |
|-------------------------|-------------------------------------------|-----|-----|-----|------|-----|-----|----|
|                         | Run object: Daily                         |     |     |     |      |     |     | 2  |
| Instance Title          | Obiest will eve even Mideur               |     |     | May | y 20 | 17  |     | D  |
| Recurrence              | Object will run once every N days.        | Sun | Mon | Tue | Ned  | Thu | Fri | Sa |
|                         | Days(N) = 1                               | 30  | 1   | 2   | 3    | 4   | 5   | 6  |
| Prompts                 | Start Date/Time: 08 V 04 V PM V 5/22/2017 | 17  | 8   | 9   | 10   | 11  | 12  | 13 |
| Formats                 | End Date/Time: 08 V 04 V PM V 5/22/2027   | 14  | 15  | 16  | 17   | 18  | 19  | 20 |
| Caching                 |                                           | 21  | 22  | 23  | 24   | 25  | 26  | 27 |
|                         |                                           | 28  | 29  | 30  | 31   | 1   | 2   | 3  |
| Events                  |                                           | 4   | 5   | 6   | 7    | 8   | 9   | 10 |
| Scheduling Server Group |                                           |     |     |     |      |     |     |    |

9. To set the format for the scheduled report instances, click "Formats" and select the desired output format. In this example, we selected "Microsoft Excel" since the report instance is going to an email destination as a spreadsheet attachment. You may select "Adobe Acrobat" if you prefer but only one option is permitted for each schedule. If the report instance is going to a BI Inbox, the Web Intelligence format is the best option. Web Intelligence is the default output format and it will be used unless you click another option on this screen.

| Schedule – Trips Pending Cancella                                                                                                    | ation_scheduled                                                                                              |
|----------------------------------------------------------------------------------------------------|----------------------------------------------------------------------------------------------------|
| <ul> <li>Schedule         <ul> <li>Instance Title</li> <li>Recurrence</li> <li>Prompts</li> <li>Formats</li> <li>Caching</li> <li>Events</li> <li>Scheduling Server Group</li> <li>Destinations</li> </ul> </li> </ul> | Formats Output Format Web Intelligence Microsoft Excel Adobe Acrobat Comma Separated Values (CSV) Plain Text |

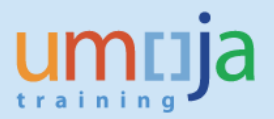

10. To define the parameters for where the report instances will be sent, click "Destinations". To display the drop-down menu, click on the down pointing arrowhead.

| Schedule – Trips Pending Cancellatio                                                                                                    | n_scheduled                                                 |
|----------------------------------------------------------------------------------------------------|-------------------------------------------------------------|
| <ul> <li>Schedule</li> <li>Instance Title</li> <li>Recurrence</li> <li>Prompts</li> <li>Formats</li> <li>Caching</li> <li>Events</li> <li>Scheduling Server Group</li> <li>Destinations</li> </ul> | Destinations<br>Destination:<br>Default Enterprise Location |
|                                                                                                    |                                                             |

11. In this example, "Email" is selected as destination. Fill in the fields by typing the email addresses the report will be sent from and sent to. You may include multiple email addresses by separating each with a comma. The subject and message fields are optional. You may also choose to use a specific name for the report to be sent as an attachment. Otherwise, the system will use an automatically generated name for the report. Click "Schedule" to create the schedule and the report will automatically run based on selected parameters.

| 1007-010                |                                                                                                    |                             |  |
|-------------------------|----------------------------------------------------------------------------------------------------|-----------------------------|--|
| er Scherlule            | Destinations                                                                                                    |                             |  |
| Turkey and Take         | Destination:                                                                                                    |                             |  |
| Instance little         | Email 🗸                                                                                                    |                             |  |
| Recurrence              | Keen an instance in the history                                                                                                    |                             |  |
| Prompts                 | Use default settings                                                                                                    |                             |  |
| Formats                 | From: travel@up.org                                                                                                    | Add Blacaboldad             |  |
| Caching                 | To: altavas@un.org                                                                                                    | Add Placeholder             |  |
|                         | Cc:                                                                                                    | Add Placeholder             |  |
| Events                  | Bcc:                                                                                                    | Add Placeholder             |  |
| Scheduling Server Group | Subject: Trips Pending Cancellation                                                                                                    | Add Placeholder V           |  |
| Destinations            | Message: Please find attached report, "T                                                                                                    | rips Pending Cancellation". |  |
|                         |                                                                                                    | ^                           |  |
|                         | Travel Processing Office: UNH                                                                                                    | 2 New York                  |  |
|                         |                                                                                                    |                             |  |
|                         |                                                                                                    |                             |  |
|                         |                                                                                                    |                             |  |
|                         |                                                                                                    |                             |  |
|                         |                                                                                                    |                             |  |
|                         |                                                                                                    |                             |  |
|                         |                                                                                                    |                             |  |
|                         | Add Placeholder 🗸                                                                                                    |                             |  |
|                         | Add Placeholder V<br>Add Attachment                                                                                                    |                             |  |
|                         | Add Placeholder V<br>Add Attachment<br>File Name:                                                                                                   |                             |  |
|                         | Add Placeholder V<br>Add Attachment<br>File Name:                                                                                                   |                             |  |
|                         | Add Placeholder ✓<br>✓ Add Attachment<br>File Name:                                                                                                 | Add Maceholder 🗸            |  |
|                         | Add Placeholder  Add Alacachment File Name: Use Automatically Generated Name Use Specific Name                                                      | Add Placeholder 😒           |  |
|                         | Add Placeholder  Add Attachment File Name: Use Automatically Generated Name Use Specific Name Enable SSL                                            | Add Haceholder 🗡            |  |
|                         | Add Placeholder       ✓       Add Attachment       File Name:       ● Use Automatically Generated Name       ○ Use Specific Name       □ Enable SSL | Add Haceholder 😒            |  |
|                         | Add Placeholder ∨       J Add Attachment       File Name:       © Use Automatically Generated Name       □ Les Specific Name       □ Enable SSL     | Add Placeholder 😒           |  |
|                         | Add Placeholder  Add Placeholder  Add Attachment File Name:                                                                                         | Add Placeholder 🗡           |  |
|                         | Add Placeholder       ✓ Add Attachment       File Name:       ● Use Automatically Generated Name       ○ Use Specific Name       □ Enable SSL       | Add Placeholder 💙           |  |
|                         | Add Placeholder ✓<br>✓ Add Attachment<br>File Name:<br>● Use Automatically Generated Name<br>○ Use Specific Name                                    | Add Haceholder 🛩            |  |
|                         | Add Placeholder ♥<br>♥ Add Attachment<br>File Name:<br>● Use Automatically Generated Name<br>○ Use Specific Name<br>□ Enable SSL                    | Add Maceholder 🛩            |  |

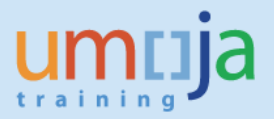

12. The report's "History" screen will be displayed. When you click "Recurring", the "Status" window will be displayed and you can check if the scheduling selections you made are listed. *Please note that if there are any changes to the existing published reports, users might have to delete the schedule and create a new one.* Please note that the instance time displayed will be the time in Valencia, Spain where the server is based.

| History – Trips Pending Cancellation_scheduled |    |                      |                                      |           |  |  |  |
|------------------------------------------------|----|----------------------|--------------------------------------|-----------|--|--|--|
| View * Organize * Send * More Actions *        |    |                      |                                      |           |  |  |  |
|                                                |    |                      |                                      |           |  |  |  |
|                                                |    | Instance Time 🔻      | Title                                | Status    |  |  |  |
|                                                | 2  | May 22, 2017 9:08 PM | Trips Pending Cancellation_scheduled | Running   |  |  |  |
| I                                              | Ċ. | May 22, 2017 9:05 PM | Trips Pending Cancellation_scheduled | Recurring |  |  |  |

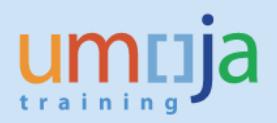

### C. Creating a schedule for a report with a pre-defined period

To create a schedule for a report with a pre-defined period such as the report called "Travel Cost Recovery", the steps are exactly the same as described in previous pages of this document except users have to select the "schedule" version of the published report and save in their local Favorites folder. The "schedule" version of the report can be found in the TTS folder under the Shared Analysis folder.

A separate version to be used for scheduling had to be created to enable users to produce a report with a specific recurrence parameter. In the case of "Travel Cost Recovery", the report is configured to constantly generate data compiled for the previous month. For example, when a user schedules the report in 15 May 2017, the resulting report will contain data for 1 April 2017 to 30 April 2017. When the user sets the recurrence to be monthly, then a report will be sent every 15<sup>th</sup> of the month.

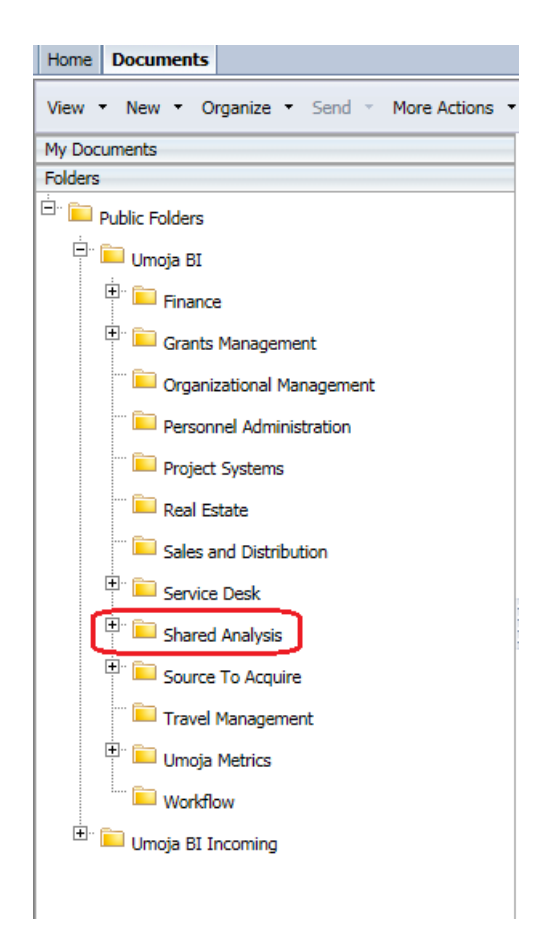

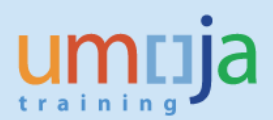

Home Documents

| My Documents                       |   |            | Title 🔺                                               | Туре               |
|------------------------------------|---|------------|-------------------------------------------------------|--------------------|
| Folders                            |   |            | SG report on exceptions to standard of accommodation  | Folder             |
| 🕀 💼 PPBD                           | ~ | <b>.</b>   | Advance Purchase Policy Compliance Report             | Web Intelligence   |
| ···· 🛅 Property Management         |   | <b>.</b>   | Advance Purchase Policy Compliance Report_common_conn | Web Intelligence   |
| E BROF                             |   | <b>.</b>   | Advance Purchase Policy Compliance Report_hier        | Web Intelligence   |
|                                    |   | <b>.</b>   | Air and Rail Travel Volume Report                     | Web Intelligence   |
| E SA<br>SA - Reports (SM)          |   | *          | ATAI_Class                                            | Microsoft Excel    |
|                                    |   | <b>.</b>   | ATAI_DataExtract                                      | Web Intelligence   |
|                                    |   | -          | ATAI_DataExtract2                                     | Web Intelligence   |
| 🔛 SG Numbers                       |   | -          | Data Extract for GHG Reporting                        | Web Intelligence   |
| 💴 Source to Acquire Reports        |   | <b>.</b>   | Expense Report Volumes Report v1                      | Web Intelligence   |
| Temporary Shared<br>Test           |   | -          | HR Partner Productivity Report_HANA_conn              | Web Intelligence   |
|                                    |   | *          | IATA LKUP [1]                                         | Microsoft Excel    |
|                                    |   | -          | Iata Member List_31 Mar 2017                          | Microsoft Excel    |
|                                    |   | 1          | Monthly UNHQ NY Stats                                 | Web Intelligence   |
| Treasury_testfolder                |   | -          | TACT_DAILY_REPORT v1                                  | Web Intelligence   |
| μ" 🗁 πς                            |   | -          | TPO Productivity Report_common_conn                   | Web Intelligence   |
| 🚞 UAP                              |   | -          | TPO Workload Statistics v6                            | Web Intelligence   |
| 🛨 💼 Umoja BI                       |   | <b>.</b>   | Travel Air Rail Ticket Volume                         | Web Intelligence   |
| 🕀 🛄 UMOIA HR Reports (Test/Review) |   | -          | Travel Cost Recovery_Schedule                         | Web Intelligence   |
|                                    |   | -          | Trip Approval Times by TPO (under testing)            | Web Intelligence   |
|                                    |   | -          | Trip Detail Analysis                                  | Analysis Workspace |
|                                    |   | - <b>P</b> | Trip Volumes Report                                   | Web Intelligence   |
| UNCCD                              |   | -          | Trips by Senior Officials                             | Web Intelligence   |
| 🖽 🛄 UNCTAD                         |   | <b></b>    | TSA Productivity Report_common_conn                   | Web Intelligence   |
|                                    | V |            |                                                       |                    |

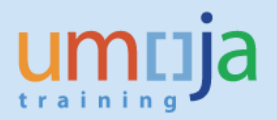

## D. Editing the schedule of a report

1. To edit a schedule of a report, users can locate the document saved in the local "My Favorites" folder and right-click on the title to show menu options. Click on "History" to show the scheduled instances of the report.

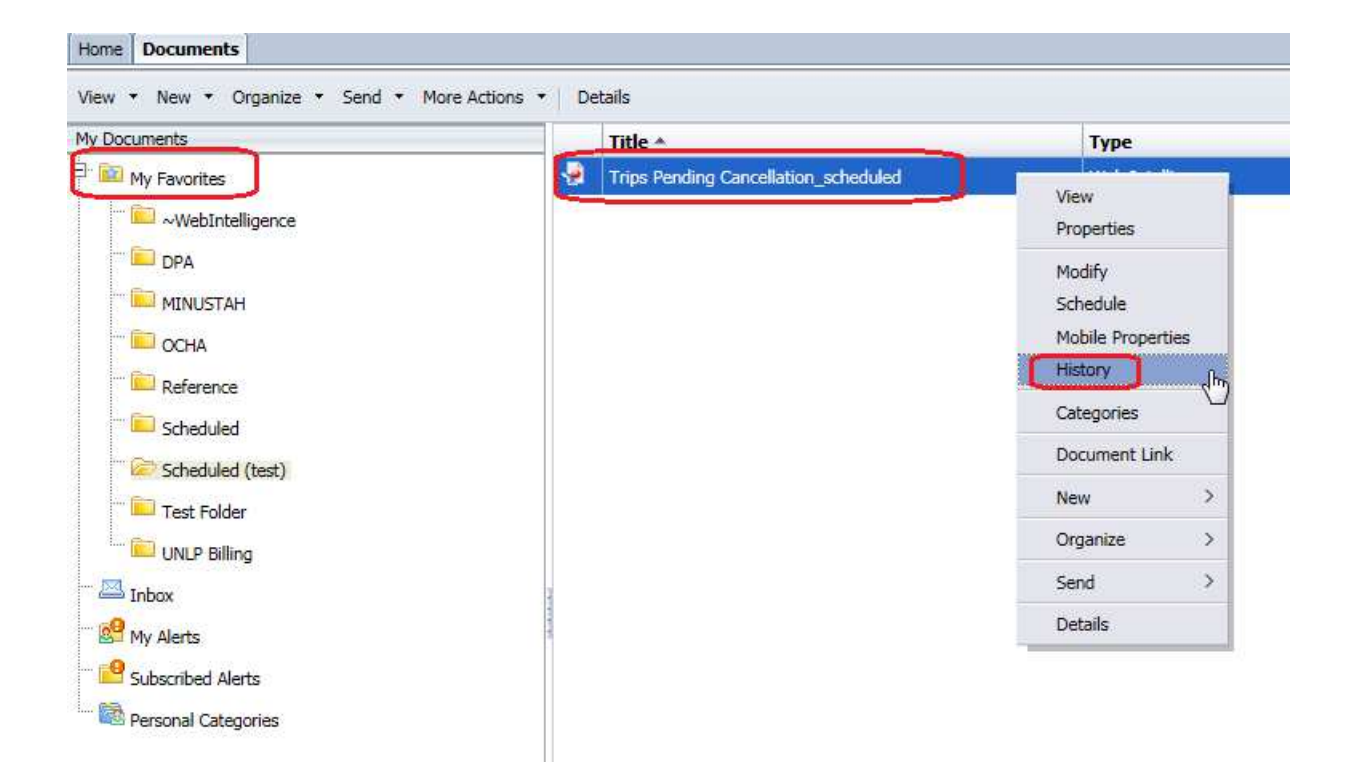

2. Select the report instance with "Recurring" status then right-click "Reschedule".

| Histor                                | y – Trips Pending Cancellation_schedul | ed                                   |           |                                                                |       |  |  |  |  |
|---------------------------------------|----------------------------------------|--------------------------------------|-----------|----------------------------------------------------------------|-------|--|--|--|--|
| View   Organize   Send   More Actions |                                        |                                      |           |                                                                |       |  |  |  |  |
|                                       |                                        |                                      |           |                                                                |       |  |  |  |  |
|                                       | Instance Time 🔻                        | Title                                | Status    |                                                                | Creat |  |  |  |  |
| 2                                     | May 25, 2017 6:59 PM                   | Trips Pending Cancellation_scheduled | Running   |                                                                | P1W~  |  |  |  |  |
|                                       | May 25, 2017 6:59 PM                   | Trips Pending Cancellation_scheduled | Recurring | History Status<br>Organize ><br>Pause<br>Run Now<br>Reschedule | P1W~  |  |  |  |  |

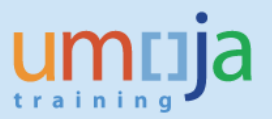

3. The window will open and allow users to change the parameters such as recurrence, formats and destinations. After entering the desired changes, click "Replace" on the right panel of the window. Choose "Replace existing schedule" then click "Schedule". Users can also create a new schedule based on the existing one if they choose to.

| Reschedule – Trips Pending Cancellation_scheduled 2 😐 🤉 |                                                                                |                 |  |  |  |  |  |
|---------------------------------------------------------|--------------------------------------------------------------------------------|-----------------|--|--|--|--|--|
|                                                         | Replace  Replace existing schedule  Center new schedule trom existing schedule |                 |  |  |  |  |  |
| Replace                                                 |                                                                                |                 |  |  |  |  |  |
| Prompts                                                 |                                                                                |                 |  |  |  |  |  |
| Caching                                                 |                                                                                |                 |  |  |  |  |  |
| Events                                                  |                                                                                |                 |  |  |  |  |  |
| Scheduling Server Group                                 |                                                                                |                 |  |  |  |  |  |
| Destinations                                            |                                                                                |                 |  |  |  |  |  |
|                                                         |                                                                                |                 |  |  |  |  |  |
|                                                         |                                                                                |                 |  |  |  |  |  |
|                                                         |                                                                                |                 |  |  |  |  |  |
|                                                         |                                                                                |                 |  |  |  |  |  |
|                                                         |                                                                                |                 |  |  |  |  |  |
|                                                         |                                                                                |                 |  |  |  |  |  |
|                                                         |                                                                                |                 |  |  |  |  |  |
|                                                         |                                                                                |                 |  |  |  |  |  |
|                                                         |                                                                                |                 |  |  |  |  |  |
|                                                         |                                                                                |                 |  |  |  |  |  |
|                                                         |                                                                                |                 |  |  |  |  |  |
|                                                         |                                                                                | Schedule Cancel |  |  |  |  |  |

## D. Deleting the schedule of a report

1. To delete a report's schedule, open "My Favorites" folder to locate the saved report. Right-click on the title then click "History".

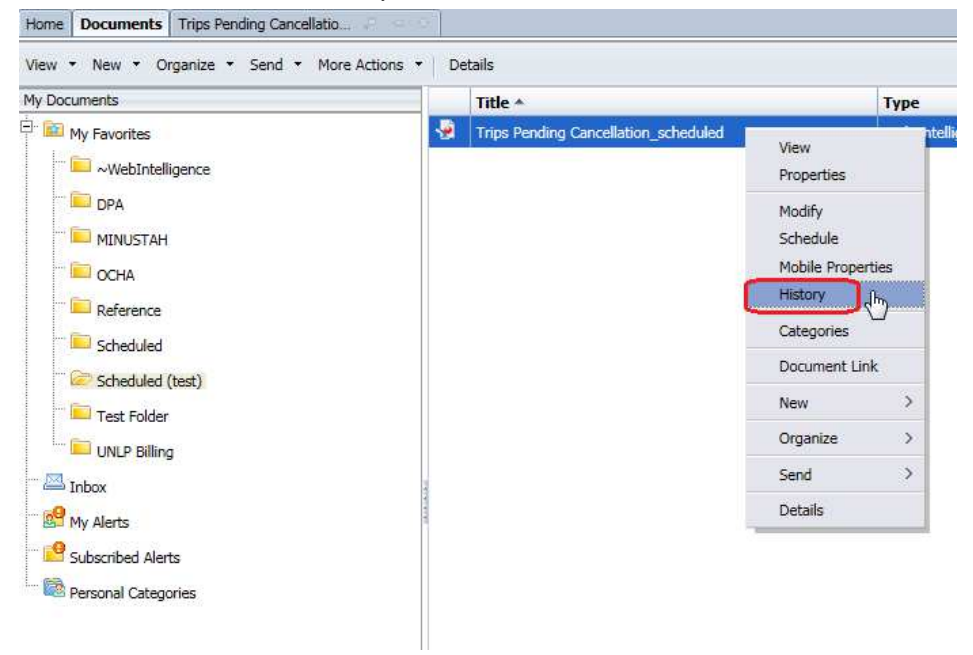

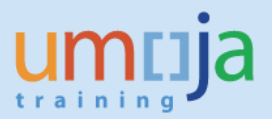

2. When the History window opens, select the report instance with "Recurring" status. Right-click on "Recurring" and move the mouse over "Organize". Select "Delete" then click "OK".

| History – Trips Pending Cancellation_scheduled |                                    |                                               |           |                |            |  |  |  |  |
|------------------------------------------------|------------------------------------|-----------------------------------------------|-----------|----------------|------------|--|--|--|--|
| View                                           | Organize      Send      More Actio | ns 🔻                                          |           |                |            |  |  |  |  |
|                                                |                                    |                                               |           |                |            |  |  |  |  |
|                                                | Instance Time 🔻                    | Title                                         | Status    |                | Created By |  |  |  |  |
| Ľ                                              | May 22, 2017 9:08 PM               | Trips Pending Cancellation_scheduled          | Success   |                | P1W~100/B/ |  |  |  |  |
| Ľ                                              | May 22, 2017 9:05 PM               | Trips Pending Cancellation_scheduled          | Recurring | History Status | P1W~100/B/ |  |  |  |  |
|                                                |                                    |                                               | C         | Organize >     | Delete     |  |  |  |  |
|                                                |                                    |                                               |           | Pause 🗸        |            |  |  |  |  |
|                                                |                                    |                                               |           | Run Now        |            |  |  |  |  |
|                                                |                                    |                                               |           | Reschedule     |            |  |  |  |  |
|                                                |                                    |                                               |           |                |            |  |  |  |  |
|                                                |                                    |                                               |           |                |            |  |  |  |  |
|                                                |                                    |                                               |           |                |            |  |  |  |  |
|                                                | Delete                             |                                               |           |                |            |  |  |  |  |
|                                                | Are you sure you                   | want to delete the selected items: Trips Penc | ding      |                |            |  |  |  |  |

OK

Cancel

Cancellation\_scheduled